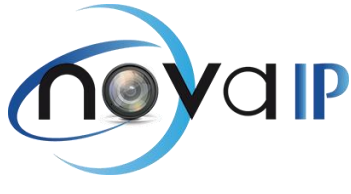

## Configuration de l'application gDmss/iDmss pour l'accès distant à vos caméras

Dans un premier temps il faut installer l'application gDmss (si vous êtes sur un appareil Android) ou iDmss (si vous êtes sur un appareil iOS). L'application est gratuite sur les deux stores d'application (Appstore et PlayStore)

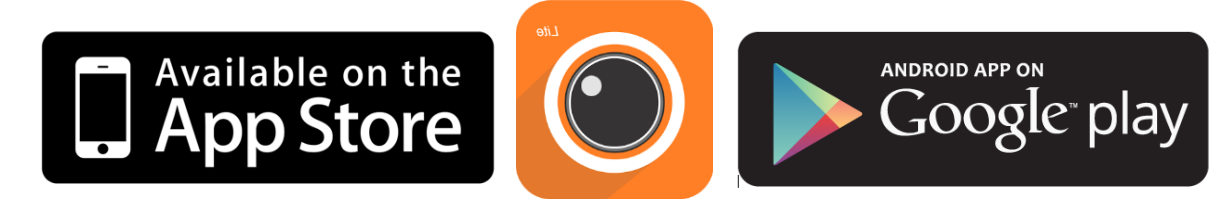

Une fois l'application installé sur votre appareil, il faut obtenir votre IP publique. Pour obtenir votre IP publique gratuitement, à l'aide de votre pc ouvrez une page internet et tapez l'url suivante :

## www.mon-ip.com

|                                                                                                    | berli — i rāl — X                                                                                                    |
|----------------------------------------------------------------------------------------------------|----------------------------------------------------------------------------------------------------|
| ← → C ↑ www.mon-ip.co                                                                                                    | m 2 2 2 2 2 2 2 2 2 2 2 2 2 2 2 2 2 2 2                                                                                                    |
| Vous allez ensuite a<br>a configuration de                                                                                                    | avoir votre IP indiqué en rouge, il faudra la noté car elle nous sera nécessaire pou<br>l'application Dmss.                                                                                                    |
| P mon-ip.com                                                                                                    | Accueil Favoris Contact 💽 Google Toolbar 📑 🕒 🕒                                                                                                    |
| Obtenir mon adresse                                                                                                    |                                                                                                    |
|                                                                                                    | Google Adresse IP Localiser IP Site Web IP Dynamique IP locale                                                                                                    |
| 🔲 Outils                                                                                                    | Obtenez rapidement votre adresse IP                                                                                                    |
| Mon Adresse IP<br>Infos Sur Votre IP<br>Localiser Adresse IP<br>IP Dynamique?<br>IP d'un site Web<br>Adresse IP locale<br>Définition adresse IP<br>Ajouter à GoogleBarre<br>Test DNSchanger<br>Suivez Nous<br>Page facebook<br>Page twitter<br>Page google+<br><b>Tutoriels</b><br>Avoir une adresse IP fixe<br>PC distant par VPN | Mon-ip.com est le plus rapide et le plus signale chemin pour déterminer votre adresse IP. C'est l'adresse<br>sous laquelle vous êtes conn sur internet.<br>Votre adresse IP est 128.79.19.15 [ir mations complètes igi]<br>Son nom d'hôte ass<br>Port Utilisé : <b>61915</b><br>Votre IP Local : <u>Découvrez votre adresse IP locale en cliquant içi</u><br><u>Informations détaillées sur votre ip</u><br>Moteur de recherche Google                                                                                                    |
| Surf Anonyme MonVPN                                                                                                    | <ul> <li>Votre Adresse IP est elle dynamique?</li> <li>Réseau</li> <li>Une adresse IP statique est toujours la même, au contraire si elle est<br/>dynamique elle change régulièrement. Pour savoir si votre fournisseur d'accès<br/>à internet(FAI) vous attribut une adresse ip statique ou dynamique vous<br/>devez vérifier si elle a changé depuis votre dernière visite en ajoutant mon-<br/>ip.com à vos favoris et vistez réguliérement la<br/>complétes. Vous pouvez également utiliser no<br/>avoir une réponse immédiate.</li> <li>Qu'est ce qu'une adresse IP?</li> </ul> |

NOVA IP - 142 Boulevard Berthier - 75017 PARIS – 01.85.08.36.36 – <u>info@nova-ip.fr</u> – <u>www.nova-ip.fr</u> SARL au capital de 10 000 € - Siret : 51172776000023 – APE 6203Z

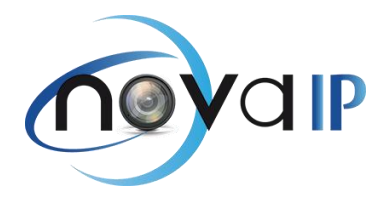

Vous devez vérifier si votre IP publique est fixe en cliquant sur le lien « IP dynamique ». Si votre IP publique est dynamique, il faut contacter votre fournisseur d'accès (FAI) afin qu'il vous donne une IP fixe (service payant chez certaines FAI)

| mon-ip.com             | Accueil Favoris Contact 🕩 Google Toolbar 📑 🔄 😂                                                                                                    |  |  |
|------------------------|----------------------------------------------------------------------------------------------------|--|--|
| Obtenir mon adresse IP | <b>1</b> J'arme <b>4432 Suvre 1</b> Share <b>1</b>                                                                                                    |  |  |
|                        | Google Adresse IP Localiser IP Site Web IP Dynamique IP locale                                                                                                    |  |  |
| 🔲 Outils               | Uotre Adresse IP est elle dynamique?                                                                                                    |  |  |
| Mon Adresse IP         | Cet outil permet de déterminer si vous utilisez une adresse ip dynamique.                                                                                                    |  |  |
| Infos Sur Votre IP     |                                                                                                    |  |  |
| Localiser Adresse IP   | Votre adresse IP publique vous est attribuée par votre Fournisseur d'acces Internet (FAI) et elle peut etre<br>fixe ou dynamique. Si elle est fixe vous aurez toujours la même adresse ip, vous serrez donc plus<br>facilement identifiable. Par contre si elle est dynamique vous aurez une nouvelle adresse in attribuée nar |  |  |
| IP Dynamique?          |                                                                                                    |  |  |
| IP d'un site Web       | votre FAI à chaque conestion de votre box au réseau.                                                                                                    |  |  |
| Adresse IP locale      |                                                                                                    |  |  |
| Définition adresse IP  |                                                                                                    |  |  |
| Ajouter à GoogleBarre  |                                                                                                    |  |  |
| Test DNSchanger        | 120 70 10 15 Dimensions                                                                                                    |  |  |
|                        | Votre adresse IP 120./9.19.13 est Dynamique                                                                                                    |  |  |
| Suivez Nous            |                                                                                                    |  |  |
| Page facebook          |                                                                                                    |  |  |

Passons maintenant à la configuration de l'application. Tout d'abord ouvrez l'application :

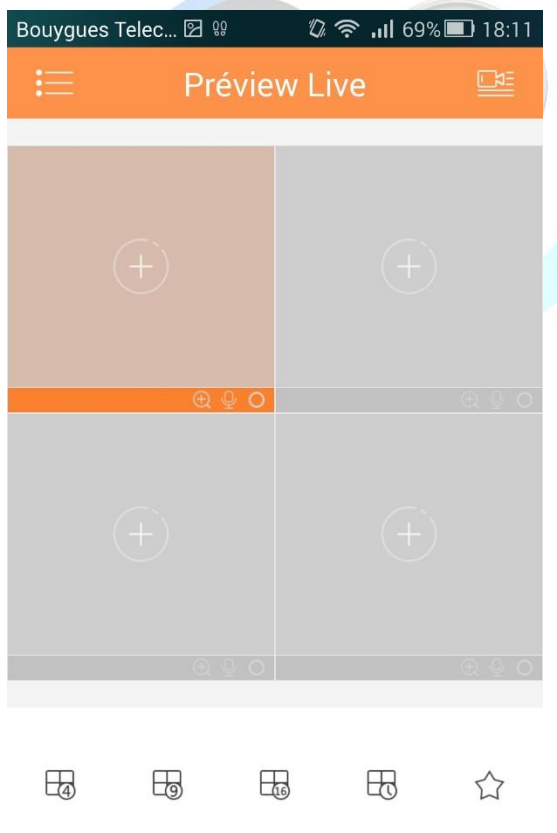

Lors de l'ouverture de l'application vous êtes automatiquement sur le menu Préview Live. Ce menu permet la visualisation des caméras de votre ou vos enregistreurs. Mais comme il s'agit de la première connexion, il faut tout d'abord rajouter votre appareil.

|   | Ð               | 16          | Ð | Ľ                  | 7 |
|---|-----------------|-------------|---|--------------------|---|
| 0 | 07              | <i>f</i> .) | Ŷ | $\langle  \rangle$ | > |
|   | $\triangleleft$ | 0           |   |                    | : |

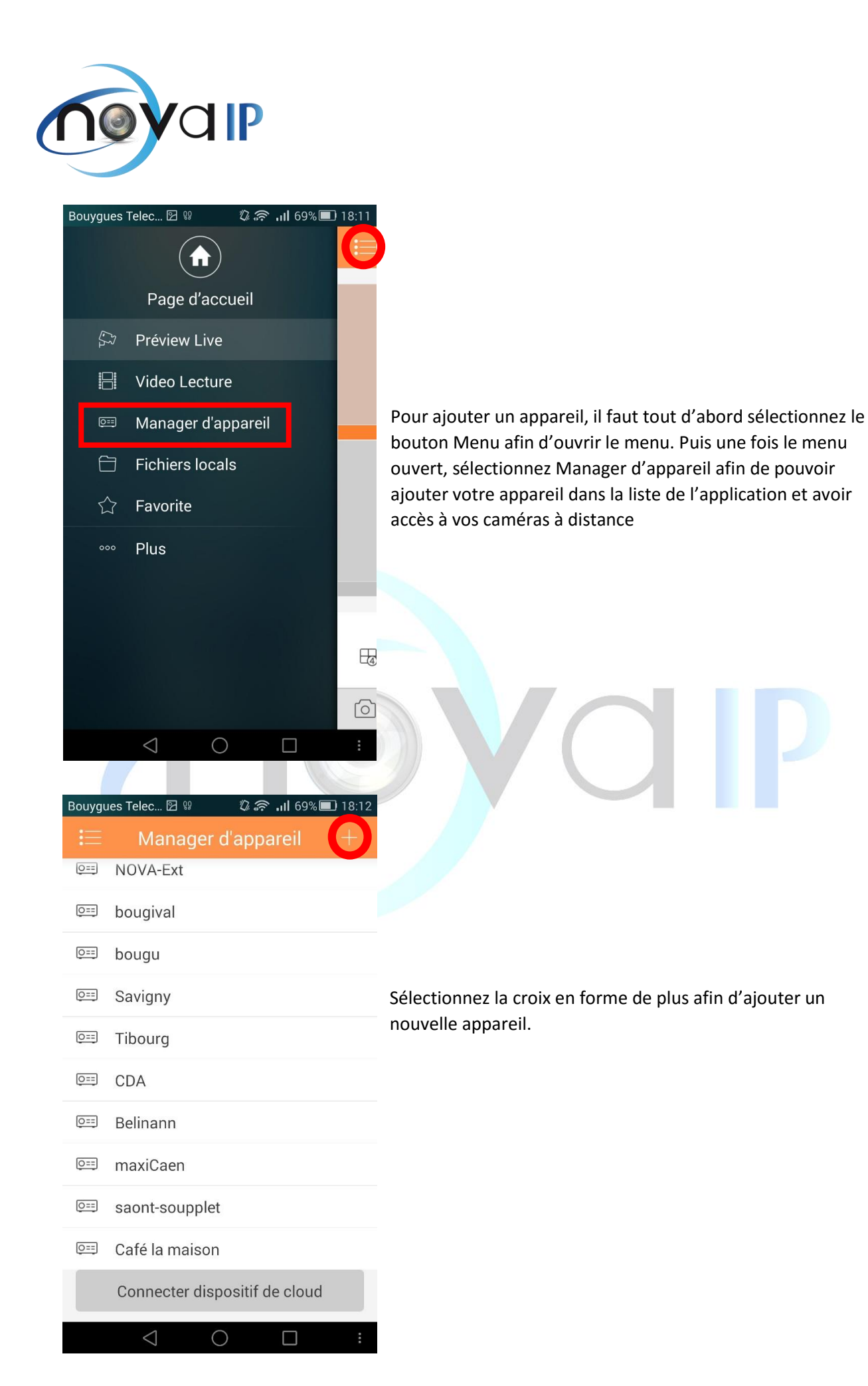

NOVA IP - 142 Boulevard Berthier - 75017 PARIS – 01.85.08.36.36 – info@nova-ip.fr – www.nova-ip.fr SARL au capital de 10 000  $\in$  - Siret : 51172776000023 – APE 6203Z

| <     | Ajouter un éléme      | nt |
|-------|-----------------------|----|
| 0:::  | P2P                   | >  |
| 0==   | Quick DDNS            | >  |
| 0==   | Dahua DDNS            | >  |
|       | IP/Domaine            | >  |
| (((10 | Configuration de WIFI | >  |

Sélectionnez IP/Domaine comme élément afin d'accéder à la page de configuration de l'application.

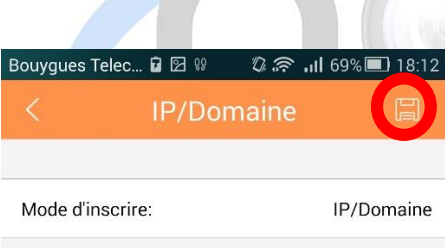

 $\bigcirc$ 

| Vous pouvez   | enregistrer la configuration en sélectionnant la |
|---------------|--------------------------------------------------|
| petite disque | ette                                             |

| Nom:                  |                    |  |
|-----------------------|--------------------|--|
| Addresse:             |                    |  |
| Port:                 |                    |  |
| Nom de l'utilisateur: |                    |  |
| Mot de passe:         |                    |  |
| Préview Live:         | Stream principal > |  |
| Video Lecture:        | Stream principal > |  |
| Démarrer Live Preview |                    |  |
| < ⊂                   | )                  |  |

- => Entrez le Nom que vous souhaitez donner à votre appareil
- => Tapez l'adresse IP Publique récupérer précédemment
- => Tapez 8181 si vous avez respecté la configuration proposé
- => Tapez le Login que vous avez créé sur l'enregistreur
- => Tapez le Mot de passe associé à votre login
- => Mettre en Stream Principal
- => Mettre en Stream Principal

=> Sélectionnez Démarrer Live Preview dès que les valeurs sont toutes juste.